# INTRODUZIONE

In questa procedura d'iscrizione l'utente dovrà in primo luogo registrarsi con i propri dati personali (nome-cognome-mail) SENZA I QUALI NON potrà accedere alle pagine successive. Solo quando tutti i dati obbligatori richiesti saranno stati inseriti l'utente potrà proseguire tra le diverse sezioni del modulo.

É inoltre prevista una funzione di riepilogo che permette all'utente di verificare la domanda nel suo complesso.

É importante ricordare che l'utente una volta inviato il modulo non sarà più in grado di effettuare modifiche e potrà visualizzare soltanto la pagina del **Riepilogo iscrizione**.

Per qualsiasi chiarimento sulla procedura di iscrizione online rivolgersi alla segreteria del Convegno: Tel. 055/7327381 segreteria@diessefirenze.org - <u>pid@diessefirenze.org</u>

# **1.** ACCESSO

1.1 La procedura si attiva dall'home page di sezione del sito www.diessefirenze.org cliccando su Iscrizione on-line.

| Corsi di aggiornamento                     | lome ≻ Corsi di aggiornamento                                                                                                    |                    |
|--------------------------------------------|----------------------------------------------------------------------------------------------------|--------------------|
| Anno Scolastico 2011/2012                  | LibrAperto<br>Il leone, la strega e l'armadio                                                                                                    |                    |
| Presentazione                              | Percorsi per la scuola dell'infanzia e la scuola primaria                                                                                                    | e Tarmado          |
| Presentazione                              | Firenze, ottobre 2011 – marzo 2012                                                                                                    |                    |
| Programma                                  | Ente promotore diesse Firenze e Toscana*                                                                                                    | Page 1             |
| Informazioni<br>Modalità di partecipazione | In collaborazione con<br>FISM - Toscana                                                                                                    |                    |
| Passate edizioni                           | LIBRAPERTO                                                                                                    | Iscrizione on-line |
| Relatori                                   | IL LEONE, LA STREGA E L'ARMADIO<br>C.S. Lewis                                                                                                    | Contattaci         |
|                                            | "tenete gli occhi aperti: il segreto verrà fuori da sè"                                                                                                    | SCARICA DEPLIANT   |
|                                            | Percorsi per la scuola dell'infanzia e la scuola primaria                                                                                                    |                    |
|                                            | Firenze, ottobre 2011 – marzo 2012                                                                                                    |                    |
|                                            | ITT "Marco Polo"<br>via S. Bartolo a Cintola 19/A, Firenze                                                                                                    |                    |
|                                            | LIBRAPERTO ha anche validità di Corso di aggiornamento.                                                                                                    |                    |
|                                            | * Soggetto accreditato per la formazione del personale della scuola, in base alla direttiva n.<br>90/2003. Accredito confermato dal MIUR, in via definitiva, con Prot. N.1004 del 9 giugno<br>2005 |                    |
|                                            | Figura 1.1                                                                                                    |                    |

1.2 Nella pagina Iscrizione nuovo utente immettere Nome – Cognome – Password – Email – e cliccare il tasto Invia.

| He                                      | ome > Iscrizione online                                                                                                    |  |  |  |  |
|-----------------------------------------|----------------------------------------------------------------------------------------------------|--|--|--|--|
| Corsi di aggiornamento                  |                                                                                                    |  |  |  |  |
| Anno Scolastico 2011/2012               | Iscrizione nuovo utente                                                                                                    |  |  |  |  |
| Utente registrato                       | Se non siete già registrati vi chiediamo di compilare la maschera sottostante inserendo alcuni<br>dati e scegliendo una password a vostra scelta. La registrazione garantirà la riservatezza dei<br>dati inserti |  |  |  |  |
| email                                   | Se siete già registrati, effettuate login; se non ricordate i parametri è possibile riceverli<br>all'indirizzo email di registrazione                                                                            |  |  |  |  |
| password                                | Nome*                                                                                                    |  |  |  |  |
|                                         | Mario                                                                                                    |  |  |  |  |
| Login                                   | Cognome*                                                                                                    |  |  |  |  |
| Login                                   | Rossi                                                                                                    |  |  |  |  |
| Se non ricordi la password inserisci la | Password (almeno 8 caratteri)*                                                                                                    |  |  |  |  |
| ental con carti serregistrato           |                                                                                                    |  |  |  |  |
| email                                   | Ridigita la password*                                                                                                    |  |  |  |  |
|                                         |                                                                                                    |  |  |  |  |
| Ricorda                                 | Email*                                                                                                    |  |  |  |  |
| passion                                 | mariorossi@libero.it                                                                                                    |  |  |  |  |
|                                         | Ridigita email*                                                                                                    |  |  |  |  |
|                                         | mariorossi@libero.it                                                                                                    |  |  |  |  |
|                                         | Per qualsasi chiarmento sulla procedura di iscrizione online consultare le faq oppure<br>rivolgersi alla segreteria del Convegno: Tel. 055/7327381 - segreteria@diessefirenze.org -<br>pid@diessefirenze.org     |  |  |  |  |

Figura 1.2

IMPORTANTE L'utente riceverà al suo indirizzo mail un messaggio di promemoria con username e password inseriti.

# 2. MODALITÀ DI ISCRIZIONE

2.1 Dopo avere inserito i dati necessari alla registrazione l'utente accede alla sezione Scegli la modalità di iscrizione in cui deve selezionare la modalità di iscrizione prescelta cliccando sul tasto Scegli.

| LIBRAPERTO<br>III edizione Libraperto<br>Scegli la modalità di iscrizione |   |                                                      |                  |                   |        |                                       |
|---------------------------------------------------------------------------|---|------------------------------------------------------|------------------|-------------------|--------|---------------------------------------|
|                                                                           |   | Tipo di iscrizione                                   | Quota<br>docente | Quota<br>studente |        | Oscar un die<br>Geseter die Stationer |
|                                                                           | E | Docente singolo<br>(attestato<br>partecipazione)     | € 35,00          | € 0,00            | Scegli |                                       |
|                                                                           | Е | Docente singolo (validità<br>Corso di Aggiornamento) | € 70,00          | € 0,00            | Scegli | Help                                  |
|                                                                           | E | Docente singolo (di<br>scuola federata fism)         | € 0,00           | € 0,00            | Scegli |                                       |

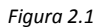

### **3.** PARTE PRIMA - SEZIONE DATI PERSONALI

3.1 In questa sezione l'utente dovrà inserire i propri dati personali. È necessario fornite tutte le informazioni obbligatorie (i campi contrassegnati con l'asterisco). Premere il tasto **Conferma e prosegui.** 

|                           | Home > Iscrizione online |                     |                     |
|---------------------------|--------------------------|---------------------|---------------------|
| Corsi di aggiornamento    |                          |                     |                     |
|                           | Parte prima Parte second | la Parte terza      | -0                  |
| Anno Scolastico 2011/2012 | Sezione dati persona     |                     |                     |
|                           | Sezione dati persona     |                     | El leone, La strega |
|                           |                          |                     | and the             |
|                           | Cognome                  | Nome                |                     |
|                           | Rossi                    | Mario               |                     |
|                           | Email                    | Сар                 |                     |
|                           | mariorossi@libero.it     |                     | Help                |
|                           |                          |                     |                     |
|                           | Città                    | Provincia           |                     |
|                           |                          |                     |                     |
|                           | Regione                  | Telefono abitazione |                     |
|                           |                          |                     |                     |
|                           | Callidarat               | Matazia inconstat   |                     |
|                           | 333/1234567              | Italiano            |                     |
|                           |                          |                     |                     |
|                           | Nato a*                  | Nato il*            |                     |
|                           | Roma                     | xx/xx/xxxx          |                     |
|                           |                          |                     |                     |
|                           | Conferma e prosegui      |                     |                     |
|                           |                          |                     |                     |
|                           | -campi obbligatori       |                     |                     |
|                           |                          |                     |                     |

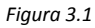

### 4. PARTE SECONDA - SEZIONE DATI ISTITUTO

4.1 In questa sezione l'utente dovrà scegliere dal menù a tendina il tipo di istituto. di appartenenza. (vedi *Figura 4.1*) e compilare obbligatoriamente tutti i campi presenti (vedi *Figura 4.2*). Premere il tasto **Conferma e prosegui.** 

| Corsi di aggiornamento    | lome > Iscrizione online                                                                 |
|---------------------------|------------------------------------------------------------------------------------------|
| Anno Scolastico 2011/2012 | Parte prima Parte seconda Parte terza                                                    |
|                           | Sezione dati istituto                                                                    |
|                           | Paritario O Statale Tipo istituto Scuola primaria •<br>scegli opzione<br>Scuola primaria |
|                           | Denominazione dell'istituto(*)                                                           |
|                           | Cap(*)                                                                                   |
|                           | Figura 4.1                                                                               |

| Corsi di aggiornamento    | Home > Iscrizione online                 |                                 |                                                                                                    |
|---------------------------|------------------------------------------|---------------------------------|----------------------------------------------------------------------------------------------------|
|                           | Parte prima Parte seconda                | Parte terza                     | 0                                                                                                    |
| Anno Scolastico 2011/2012 | Sezione dati istituto                    |                                 | LineAvara                                                                                                    |
|                           |                                          |                                 | El lectre, la strega<br>e l'armado                                                                                                    |
|                           | Paritario 🔿 Statale 🤅                    | Tipo istituto Scuola primaria 🔹 |                                                                                                    |
|                           |                                          | (additions (*)                  | ALC: NOTE: NOTE: N |
|                           | Denominazione dell'istituto(*)           | via Piero della Francesca. 1    | Help                                                                                                    |
|                           | Piero della Francesca                    |                                 |                                                                                                    |
|                           |                                          | Cap(*)                          |                                                                                                    |
|                           |                                          | 00100                           |                                                                                                    |
|                           | Città(*)                                 | Provincia(*)                    |                                                                                                    |
|                           | Roma                                     | RM                              |                                                                                                    |
|                           | Regione(*)                               | Telefono(*)                     |                                                                                                    |
|                           | Lazio                                    | 06/123456                       |                                                                                                    |
|                           | Fax(*)                                   | Mail(*)                         |                                                                                                    |
|                           | 06/123456                                | scuola@pierodellafrancesca.it   |                                                                                                    |
|                           | Conferma e prosegui<br>Rampi obbligatori |                                 |                                                                                                    |
|                           | Figure                                   | g 4.2                           |                                                                                                    |

**5.** RIEPILOGO

5.1 In questa sezione è possibile verificare i dati inseriti. Per effettuare eventuali modifiche o correzioni cliccare sulle icone del menù a sinistra della pagina (vedi *Figura 5.1*).

# 6. SALVA BOZZA

6.1 Se si desidera uscire dalla procedura, senza avere completato l'iscrizione, cliccare **Salva bozza** (vedi *Figura 5.1*). Tutte le informazioni inserite vengono salvate ed è possibile visualizzarle al prossimo accesso (vedi *Figura 6.1*).

| LIBR PERTO<br>III edizione Libraperto                 | Home > Iscrizione online                                                                                                    |                                                                                                    | Les Anno |
|-------------------------------------------------------|----------------------------------------------------------------------------------------------------|----------------------------------------------------------------------------------------------------|----------|
| Dati docente<br>Dati istituto<br>Riepilogo iscrizione | Parte prima Part<br>Codicelscrizione<br>Docente<br>Istituto<br>Indirizzo<br>Iniziativa<br>telefono<br>Tipolscrizione<br>Numero studenti<br>partecipanti<br>Studenti<br>partecipanti<br>Numero iscritti<br>attività facoltative<br>Totale | e seconda Parte terza Riepilogo<br>DS18E/1279<br>madda mongera<br>Scuola primaria v<br>v, v<br>LIBRAPERTO - Oscar Wilde: "Che meraviglia le stelle, e<br>che meraviglia la potenza dell'amore!"<br>v<br>E - Docente singolo (attestato partecipazione)<br>0<br>0<br>€ 0,00 | Help     |
|                                                       | Salva bozza                                                                                                    | Invia l'iscrizione                                                                                                    |          |
|                                                       |                                                                                                    | Figura 5.1                                                                                                    |          |

| diesse<br>FIRENZE E TOSCANA<br>Didattica e Innovazione Scolastica | Seller .                  |            |                                    | Cer                    | ca    | Associati        |
|-------------------------------------------------------------------|---------------------------|------------|------------------------------------|------------------------|-------|------------------|
| Centro per la formazione e l'aggiornamento                        | Chi siamo                 | Contattaci | Progetti di integrazione didattica | Corsi di aggiornamento | Link  | Diesse nazionale |
| Utente uscito correttam<br>sono stati salvati                     | ente dall'area riservata, | i dati     |                                    |                        |       |                  |
| i colloqui                                                        | SCIENZ                    | le V       | 'ie d'Europa                       | ~ Performos            | nce b | Hutore           |
|                                                                   |                           | Figura     | 6.1                                |                        |       |                  |

6.2 Se è stata utilizzata la funzione **Salva bozza** l'utente, per potere nuovamente accedere all'iscrizione on line e visualizzare/aggiungere/modificare i propri dati deve riempire i campi **Utente registrato** con la propria Email e Password e cliccare su **Login.** 

| Corsi di aggiornamento                                                     | Iome > Iscrizione online                                                                                                    |
|----------------------------------------------------------------------------|----------------------------------------------------------------------------------------------------|
| Anno Scolastico 2011/2012                                                  | Iscrizione nuovo utente                                                                                                    |
| Utente registrato                                                          | Se non siete già registrati vi chiediamo di compilare la maschera sottostante inserendo alcuni<br>dati e scegliendo una password a vostra scelta. La registrazione garantirà la riservatezza dei<br>dati inserii |
| email<br>mariorossi@libero.it                                              | Se siete già registrati, effettuate login; se non ricordate i parametri è possibile riceverli<br>all'indirizzo email di registrazione                                                                            |
| password                                                                   | Nome*                                                                                                    |
| Login                                                                      | Cognome*                                                                                                    |
| Su non ricordi la password inserisci la<br>email con cui ti sei registrato | Password (almeno 8 caratteri)*                                                                                                    |
|                                                                            | Ridigita la password*                                                                                                    |
| Ricorda<br>password                                                        | Email*                                                                                                    |
|                                                                            | Figura 6.2                                                                                                    |

#### **7.** INVIA E STAMPA

7.1 Una volta completata e verificata l'iscrizione, nella pagina **Riepilogo iscrizione on line** cliccare su **Invia l'iscrizione**. <u>A questo punto l'utente non potrà più modificare nessun dato inserito nel modulo</u>.

| LIBRAPERTO<br>III edizione Libraperto                                                                                                    |                                                                                                    |
|----------------------------------------------------------------------------------------------------|----------------------------------------------------------------------------------------------------|
| Dati docente Parte prima Parte prima Par | arte seconda Parte terza Riepilogo     DS18E/1279     madda mongera     Scuola primaria v     v, v     LIBRAPERTO - Oscar Wilde: "Che meraviglia le stelle, e che meraviglia la potenza dell'amore!"     v     E - Docente singolo (attestato partecipazione)     0 |
| Studenti<br>partecipanti<br>Numero iscritti<br>attività facoltative<br>Totale<br>Salva boz                                                                                                    | e 0<br>€ 0,00<br>za Figure 7.1                                                                                                    |

7.2 Dopo avere cliccato **Invia l'iscrizione** compare il **Riepilogo iscrizione online** con in calce le modalità di pagamento. Cliccare **Stampa pagina** e inviare il modulo cartaceo, unitamente alla ricevuta di pagamento delle quote, alla Segreteria del Convegno DiesseFirenze via fax 055/7377104.

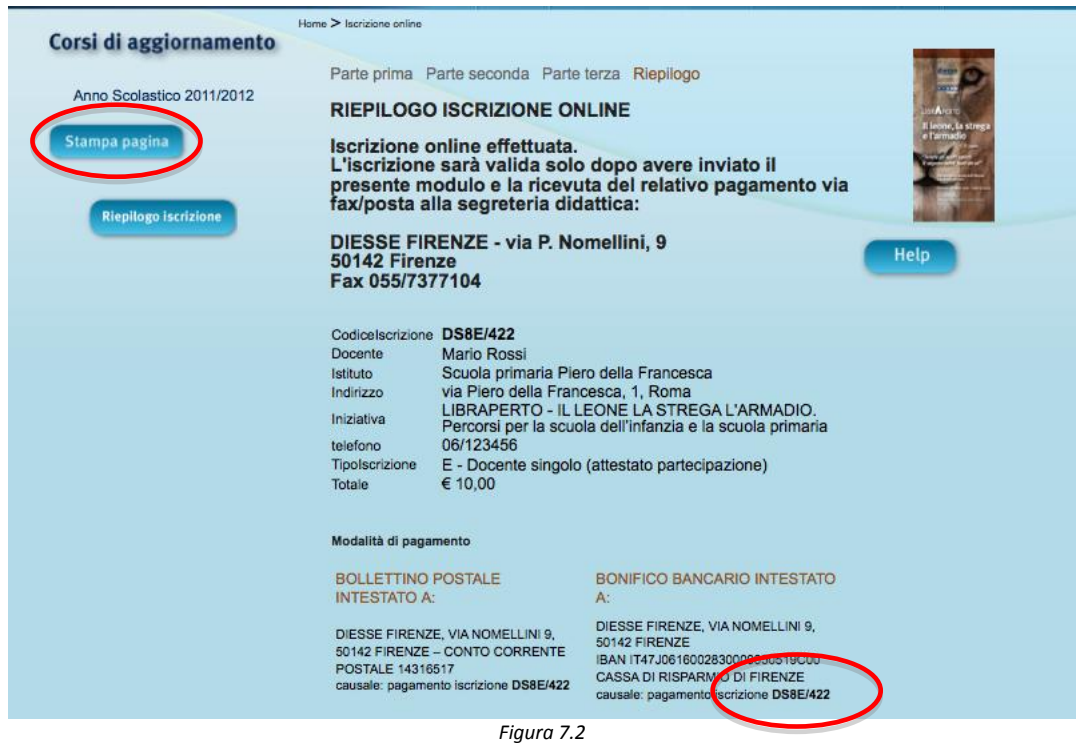

IMPORTANTE Indicare come causale del pagamento il codice iscrizione (nell'esempio DS8E/422).